## TIPS FOR LOGIN AND PASSWORD CHANGE AUTHORIZATION ERROR

HIP behaves differently depending on the internet browser you use and which version of the browser you have. If your account is not locked and you're not getting a message that "*Your User ID and/or Password are invalid*", you are most likely having browser caching issues.

Some common error messages are:

- Authorization error contact your security administrator. Your password has expired. Before you can access, you need to change your password. To change your password, go to My System Profile
- You are not authorized for this component. Please contact your security administrator.

<u>If you experience this</u> close all window sessions of the browser and re-open the browser. Then do the following, depending on which browser you use.

1. For Firefox, Chrome, Edge, and Internet Explorer, do the following shortcut.

Press Ctrl + Shift + Delete at the same time.

• **Edge**: The following pop-up window appears. Click the **Clear** button.

| « Clear browsing data                    | ᅯ |
|------------------------------------------|---|
| Browsing history                         |   |
| Cookies and saved website data           |   |
| 🔽 Cached data and files                  |   |
| ✓ Tabs I've set aside or recently closed |   |
| ✓ Download history                       |   |
| Form data                                |   |
| Passwords                                |   |
| Media licenses                           |   |
| Website permissions                      |   |
| Manage permissions                       |   |
| Clear                                    |   |

• <u>Firefox</u>: The following pop-up window appears. Select "*Everything*" in the "*Time range to clear:*" dropdown box, check the appropriate boxes in the "*History*" section, and click the **Clear Now** button.

| Clear All History                                             | ×                      |  |  |  |  |  |
|---------------------------------------------------------------|------------------------|--|--|--|--|--|
| Time range to clear:                                          |                        |  |  |  |  |  |
| All history will be cleared.<br>This action cannot be undone. |                        |  |  |  |  |  |
| History                                                       |                        |  |  |  |  |  |
| <u>         B</u> rowsing & Download History                  | ✓ <u>C</u> ookies      |  |  |  |  |  |
| Active Logins                                                 | ✓ C <u>a</u> che       |  |  |  |  |  |
| ☑ <u>F</u> orm & Search History                               |                        |  |  |  |  |  |
| Data                                                          |                        |  |  |  |  |  |
| ✓ Site Preferences                                            | ✓ Offline Website Data |  |  |  |  |  |
|                                                               | Clear Now Cancel       |  |  |  |  |  |

• <u>Chrome</u>: The following pop-up window appears. Select "*All time*" under the "*Time range*" dropdown box, select the appropriate checkboxes as shown below, and click the **Clear data** button.

| Clea | ar browsing data                              |     |         |            |
|------|-----------------------------------------------|-----|---------|------------|
|      | Basic                                         |     | Advance | ed         |
| Time | e range All time                              | •   |         | A          |
|      | Browsing history<br>6 items                   |     |         |            |
|      | Download history<br>None                      |     |         |            |
|      | Cookies and other site data<br>From 3 sites   |     |         |            |
|      | Cached images and files<br>15.3 MB            |     |         |            |
|      | Passwords and other sign-in d<br>18 passwords | ata |         |            |
| _    | Autofill form data                            |     |         | *          |
|      |                                               |     | Cancel  | Clear data |

• Internet Explorer: The following pop-up window appears. Select the appropriate checkboxes and click the **Delete** button.

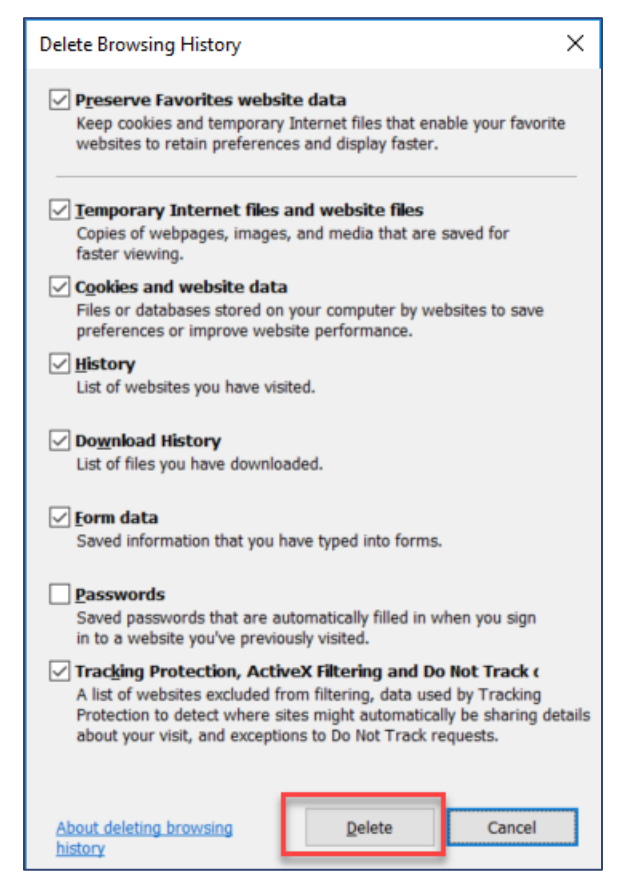

2. <u>Safari</u>: Click the Safari menu item in the upper left-hand side of your screen. In the menu that appears, click **Preferences**.

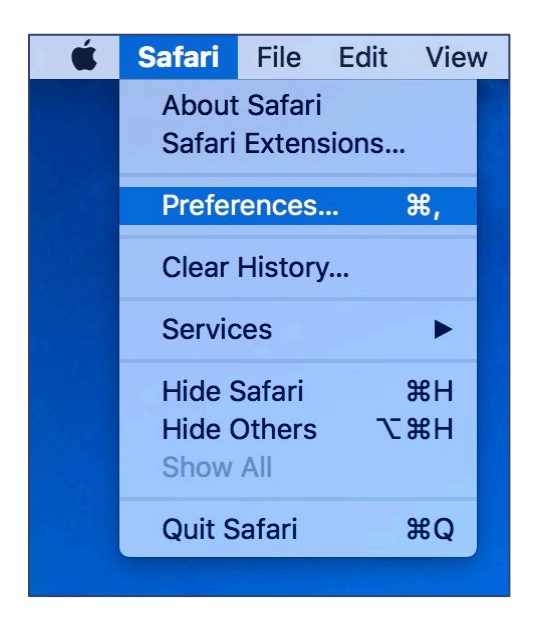

3. In the window that appears, click the **Privacy** tab. Next, click the button **Remove All Website Data...**.

|                                                 | Privacy                                         |  |  |  |  |  |  |  |
|-------------------------------------------------|-------------------------------------------------|--|--|--|--|--|--|--|
| 🗉 🚍 🚣 💡 🔍 🔜                                     | 🕑 📑 🔁 🌣                                         |  |  |  |  |  |  |  |
| General Tabs AutoFill Passwords Search Security | Privacy Notifications Extensions Advanced       |  |  |  |  |  |  |  |
| Cookies and website data: Always block          |                                                 |  |  |  |  |  |  |  |
|                                                 | Allow from current website only                 |  |  |  |  |  |  |  |
|                                                 | <ul> <li>Allow from websites I visit</li> </ul> |  |  |  |  |  |  |  |
|                                                 | Always allow                                    |  |  |  |  |  |  |  |
|                                                 |                                                 |  |  |  |  |  |  |  |
|                                                 | Remove All Website Data                         |  |  |  |  |  |  |  |
|                                                 | 6 websites stored cookies or other data Details |  |  |  |  |  |  |  |
|                                                 |                                                 |  |  |  |  |  |  |  |
| Website use of location services:               | Prompt for each website once each day           |  |  |  |  |  |  |  |
|                                                 | Prompt for each website one time only           |  |  |  |  |  |  |  |
|                                                 | Openy without prompting                         |  |  |  |  |  |  |  |
| Website tracking:                               | Ask websites not to track me ?                  |  |  |  |  |  |  |  |
|                                                 |                                                 |  |  |  |  |  |  |  |

4. Click **Remove Now** in the pop-up window that appears.

| General       Tabs       AutoFill       Passwords       Search       Security       Privacy       Notifications       Extensions       Advanced         Image: Constraint of the security       Privacy       Notifications       Extensions       Advanced         Image: Constraint of the security       Privacy       Notifications       Extensions       Advanced         Image: Constraint of the security       Privacy       Notifications       Extensions       Advanced         Image: Constraint of the security       Privacy       Notifications       Extensions       Advanced         Image: Constraint of the security       Privacy       Notifications       Extensions       Advanced         Image: Constraint of the security       Privacy       Notifications       Extensions       Advanced         Image: Constraint of the security       Privacy       Notifications       Extensions       Advanced         Image: Constraint of the security       Privacy       Notifications       Extensions       Advanced         Image: Constraint of the security       Privacy       Notifications       Extensions       Advanced         Image: Constraint of the security       Privacy       Notifications       Extensions       Advanced         Image: Conseconstraint of the security       Pr                                                                                                    | 000     | D    |          |           |          |          | Priva   | су            |              |          |  |   |
|----------------------------------------------------------------------------------------------------|---------|------|----------|-----------|----------|----------|---------|---------------|--------------|----------|--|---|
| General Tabs       AutoFill       Passwords       Search       Security       Privacy       Notifications       Extensions       Advanced         Image: Are you sure you want to remove all data stored by websites on your computer?       Image: Are you sure you want to remove all data stored by websites on your computer?       This will clear data that could be used to track your browsing, but may also log you out of websites or change website behavior.         Image: Privacy of the privacy of the privac |         |      | 1        | P         | Q        |          |         |               | 2            |          |  |   |
| Are you sure you want to remove all data<br>stored by websites on your computer?<br>This will clear data that could be used to track your<br>browsing, but may also log you out of websites or<br>change website behavior.<br>Cancel Remove Now                                                                                                    | General | Tabs | AutoFill | Passwords | Search   | Security | Privacy | Notifications | Extensions   | Advanced |  |   |
| Website use of location services:  Prompt for each website once each day Prompt for each website one time only Deny without prompting                                                                                                    |         |      |          |           |          |          |         |               |              |          |  |   |
| Website tracking: Ask websites not to track me ?                                                                                                    |         |      |          | We        | bsite tr | acking:  | Ask     | websites not  | t to track m | le       |  | ? |

**Last Step**: Close the browser one more time, reopen it, login, and try again.